## CD-Extraが再生出来ない場合の対処

## <初級編>

CD-Extra のディスクをパソコンのドライブに入れると、自動的に音声の再生が始まってしまって、どうしたら Extra の映像が見られるか分からない場合。

- 1 再生を停止します。
- 2 再生をしていたプレーヤ (Windows Media Player など)を閉じます。
- 3 デスクトップ上またはスタートメニューの中の「(マイ)コンピュータ」をクリックして開きます。(キーボードの「四 + e」を押して、エクスプローラを開くのが手っ取り早いですが。)
- 4 CD/DVD のドライブを開いて、中身を見てみます。

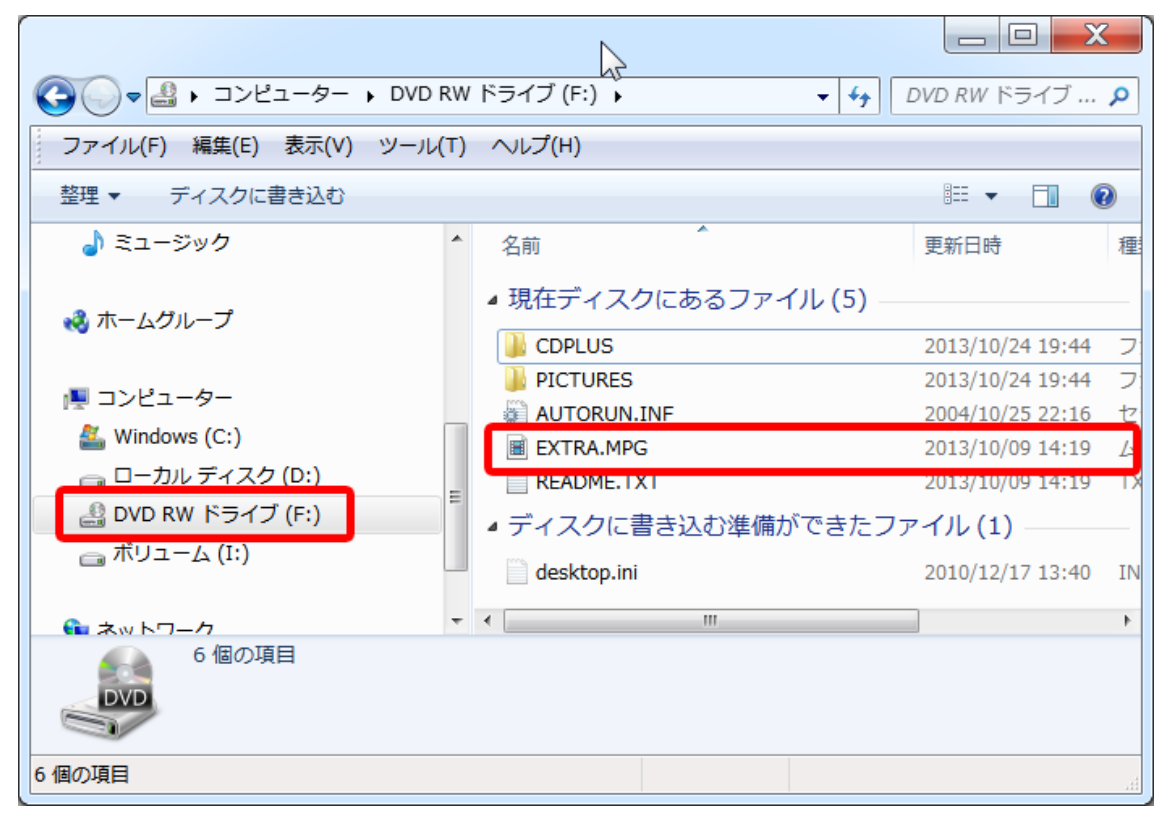

- 5 世間に出回っているいろいろな CD-Extra によって表示内容は異なりますが、このように「Track ~ (.cda)」という項目が表示されていなければ、Extra 部分が見えたことになります。
  - \*パソコンの設定によって(.cda)の部分は見えない場合があります。
  - 「Track~(.cda)」が見えてしまった場合は、中級編へ。

6 この中で通常開くことが出来るのは、~(.MPG)と~(.TXT)だけです。 \*ディスクによって収録内容は変わります。~(.MOV)というファイル名の動画が収録 されている場合もあります。とにかく色々です。

## <中級編>

<初級編>の4の結果、次のように表示されてしまった場合です。

| 1 and 1 and |   |                             |                  |             | X   |
|----------------------------------------------------------------------------------------------------|---|-----------------------------|------------------|-------------|-----|
| Comparison → CVD RW ドライブ (F:) Audio CD     · ・ ・ ・ ・ ・ ・ ・ ・ ・ ・ ・ ・ ・ ・ ・ ・ ・                                                                                                    |   |                             |                  |             |     |
| ファイル(F) 編集(E) 表示(V) ツール(T) ヘルプ(H)                                                                                                    |   |                             |                  |             |     |
| 整理 ▼ ディスクに書き込む                                                                                                    |   |                             |                  | ∷≕ ▼ 🗔      | 0   |
| ▶ 📑 ビデオ                                                                                                    | • | 名前                          | 更新日時             | 種類          | サイス |
| ▶ ♪ ミュージック ▲ 現在ディスクにあるファイル (5)                                                                                                    |   |                             |                  |             |     |
| ▷ 🍓 ホームグループ                                                                                                    |   | 🗃 Track01.cda               | 1995/01/01 9:00  | CD オーディオ    |     |
|                                                                                                    |   | 🔊 Track02.cda               | 1995/01/01 9:00  | CD オーディオ …  |     |
| A 1 ¬`//² ¬ − ター                                                                                                    |   | 🔊 Track03.cda               | 1995/01/01 9:00  | CD オーディオ    |     |
|                                                                                                    | - | Track04.cda                 | 1995/01/01 9:00  | CD オーディオ    |     |
|                                                                                                    |   | 🔊 Track05.cda               | 1995/01/01 9:00  | CD オーディオ …  |     |
| ▶ 💼 ローカル ティスク (D:)                                                                                                    |   | <ul> <li>ディスクに書き</li> </ul> | 込む準備ができた         | ファイル (1) ―― |     |
| ▶ 😢 DVD RW ドライブ (F:) Audio CD                                                                                                    |   | desktop.ini                 | 2010/12/17 13:40 | INI ファイル    |     |
| ▷ 🖤 BD-RE ドライフ (G:) \$ SHARP BD E                                                                                                    |   |                             |                  |             |     |
|                                                                                                    | Ŧ | •                           |                  |             |     |
| 6個の項目                                                                                                    |   |                             |                  |             |     |
| 6 個の項目                                                                                                    |   |                             |                  |             |     |

これは Extra 部分をパソコンが見つけられず、単なるオーディオ CD と認識している状態です。これでは、Extra 部分の再生は出来ません。

次の項目をチェックします。

- ・CD-Extra には Windows 対応 Mac 対応 両方に対応 と3種類があるので、そ れを確かめる。
- ・CD-ROM ドライブ(DVD ドライブ)のドライバが古いかも知れないので、最新版に更 新する。(ドライバーの更新の意味が湧かない場合には誰かにやってもらう。)
- ・ドライブが古くて、マルチセッション対応でない。10数年前のドライブでなければ大 丈夫。
- ・CD が汚れている。見るも無惨な状態でなければ大丈夫。
- ・パソコン自体の不調で、読み込みに時間がかかる。オーディオが再生出来れば、この点 は大丈夫。

## <上級編>

上級というよりも、初級・中級でも対応できない、困難な状況編です。

 ドライブの中身を表示していた「(マ イ)コンピュータ」かエクスプローラを閉 じます。

 AnyDVDとか、DVD Fab などというソ フトが常駐していないか確かめます。 入っていたら、その機能を停止します。

 右の図は AnyDVD の場合です。 AnyDVD 有効にチェックが入っているの で、そのチェックを外して無効にするか、 一番下の「終了」を選んで、完全に終了 させてしまいます。

4 再度、「(マイ)コンピュータ」かエク スプローラを開き、ドライブの中身を見て みます。

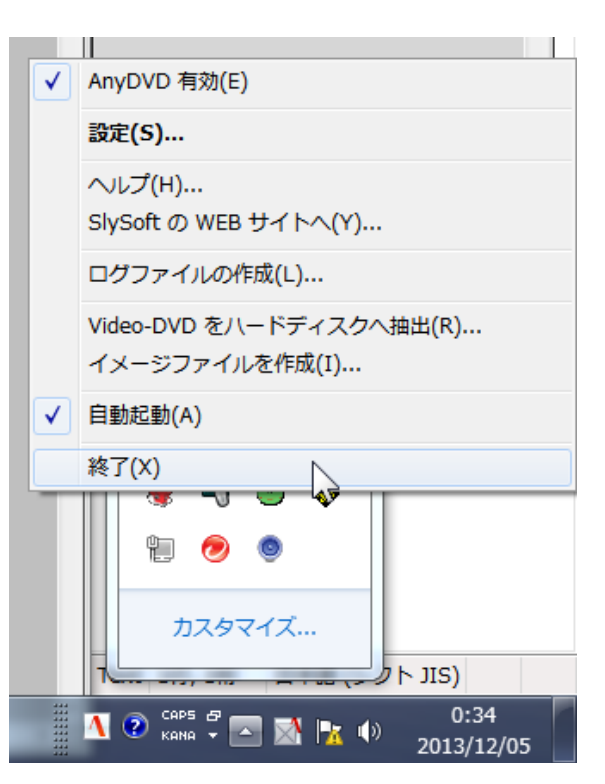

5 多分、これで Extra の部分が見られるようになる!・・・と思います。